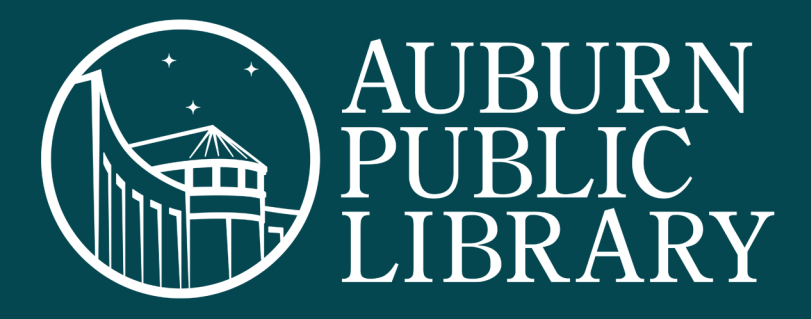

## How do I get a library card?

You may sign up for a library card by visiting auburnalabama.org/library, or in person at any service desk in the library. Applicants should have a photo ID and proof of residency.

The Auburn Public Library extends free borrowing privileges to anyone who:

- lives, owns, or rents property in Auburn, or
- is employed in Auburn, or
- attends a SACS-accredited educational institution, kindergarten through college, in Auburn, or
- has a valid Horseshoe Bend Regional Library card.

## Curbside Service

## **Curbside Pickup Hours**

- Monday Thursday from 9:00 a.m. to 6:00 p.m.
- Friday & Saturday from 9:00 a.m. to 5:00 p.m.
- Sunday from 2:00 p.m. to 6:00 p.m.

To place an item on hold for curbside pickup, visit our online catalog, or call our public services division at (334) 501-3195. Once you receive the notification that your holds are available for pickup, proceed to the library within 5 days to retrieve your items.

### When you arrive

- Pull into the circular drive in front of the main entrance.
- Text "Here" to (334) 500-4075 to let us know you have arrived.
- Please have your library card number available for checkout.

If you are unable to text, you may call (334) 501-3195 to notify us of your arrival.

# cloudLibrary

100,000+ eBooks and audiobooks available anytime, anywhere

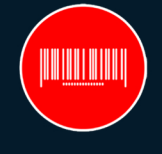

Virtual Library Card

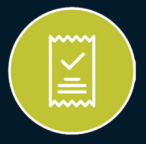

Interactive Receipts For Library Transactions

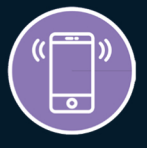

Account Notifications

Download the app on your smart device, or transfer eBook files from your computer to your eReader.

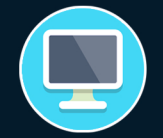

Computers Windows Mac Any Web Browser

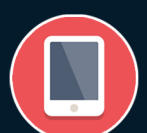

**Tablets** iPad Android Windows Kindle Fire\*

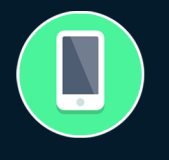

**Smartphones** iPhone Android

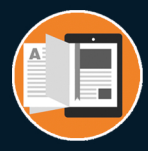

eReaders Kobo Nook Sonv & More\*\*

\* Kindle Fire must be 3rd Generation or newer, and the app must be downloaded from vourcloudlibrary.com/kindle-fire-installation. \*\* Kindle branded eInk devices, including the original Kindle, Paperwhite, Voyager & Oasis, are **NOT** compatible with cloudLibrary.

## How do I log in?

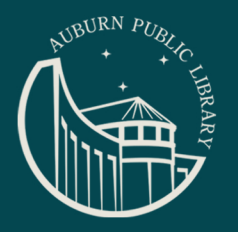

- Install the CL app, or navigate to the library site in your browser. 1
- Select United States, Alabama, and Auburn Public Library from 2 the country, state, and library menus.
- Accept the terms and conditions. 3
- 4 Enter your "Library Card ID" (full library card number, located on the back of your card, without dashes or spaces).
- Enter your "PIN/Password." This is defaulted to the last 4 5 digits of the telephone number on your library account unless you created a custom password at sign up.

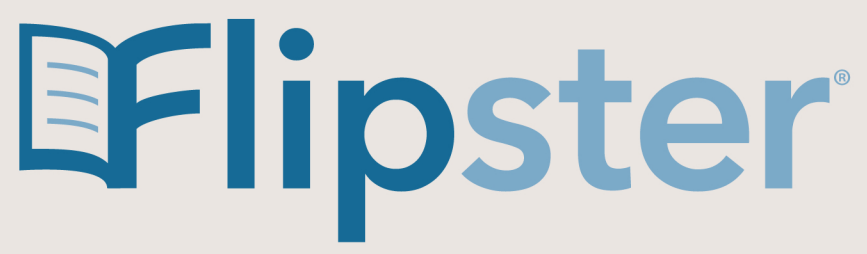

## 50+ popular magazines available, including

Southern Living Consumer Reports Sports Illustrated Time Reader's Digest OK! People Kiplinger's WIRED Esquire The New Yorker Better Homes & Gardens Family Handyman Newsweek Rolling Stone Men's Health Women's Health National Geographic

Get both the latest & back issues of these great magazines & more, anytime, anywhere.

## **Compatible Devices**

Download the app on your smart device, or access our Flipster landing page from any web browser.

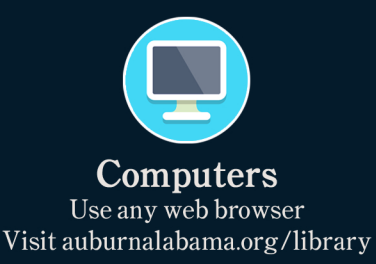

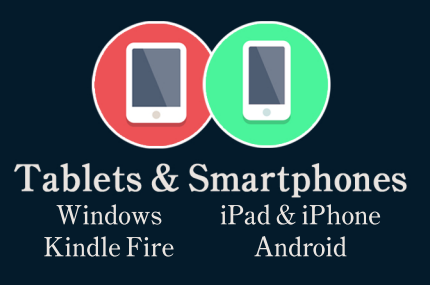

## How do I log in to the app?

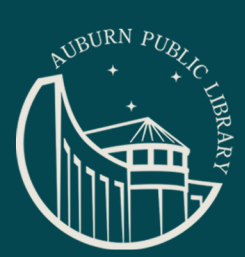

- 1 Install the Flipster app.
- 2 Click "Find A Library."
- 3 Click the "Log In" button next to Auburn Public Library.
- 4 Enter your library card number (full number located on the back of your card, without dashes or spaces). Please note, if you are connected to AuburnWeb Wi-Fi you will automatically be logged in without requiring a library card.
- 5 Click "Sign In."